## **ESET Tech Center**

Knowledgebase > Legacy > ESET Security Management Center > Create a Trigger and add Target computers or groups to execute a Client Task (ESMC 7.0)

## Create a Trigger and add Target computers or groups to execute a Client Task (ESMC 7.0)

Anish | ESET Nederland - 2022-12-28 - Comments (0) - ESET Security Management Center

## lssue

ESET business product no longer supported

This content applies to an ESET product version that is currently in End of Life status and is no longer supported. This content is no longer updated.

For a complete list of supported products and support level definitions, review the <u>ESET End of Life policy for business</u> <u>products</u>.

Upgrade ESET business products.

• Create a trigger to execute Client Tasks in ESET Security Management Center 7.0 and later

## Solution

In ESET Security Management Center version 7.0 and later, you must add Targets and configure a trigger after a task has been created.

After you configure the Settings for task creation, click Finish to create the task and then follow the steps below:

1. Click **Create Trigger** when you are asked if you want to add a trigger for the client task.

To create a trigger later, go to the Client Tasks pane and click the task that you created. Click Run on and continue to step 2 below.

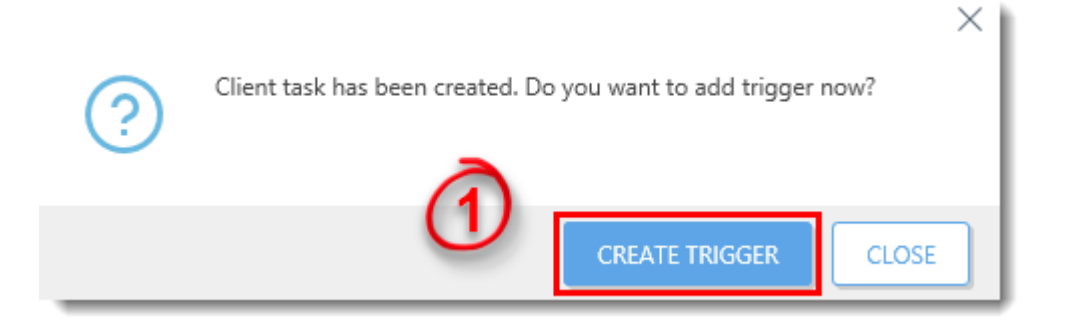

- 1. In the **Basic** section, type a name for the trigger in the **Trigger Description** field.
- 2. Click **Target** and click **Add Computers** or **Add Groups** to define the target computers or groups where you want to execute the client task.

| eset    |              | IENT CENTER                    | Gi ♥ Search computer name QUICK LINKS ♥ ③ HELP ♥ Å ADMINISTRATOR 🖻 >59 MIN | N        |
|---------|--------------|--------------------------------|----------------------------------------------------------------------------|----------|
|         |              | Add New Trigger                |                                                                            |          |
| ²<br>   |              | Client Tasks > Add New Trigger |                                                                            |          |
| A       |              | 3                              | *                                                                          |          |
| <i></i> |              | Basic                          | ADD COMPUTERS ADD GROUPS REMOVE TARGETS                                    |          |
| Ð       | Client Tasks | Trigger                        | 0                                                                          |          |
| <b></b> |              | Advanced Settings - Throttling | -                                                                          |          |
| ©<br>-  |              |                                | NO DATA AVAILABLE                                                          |          |
|         |              |                                |                                                                            |          |
| φ<br>n. |              |                                |                                                                            |          |
| ۳<br>۲  |              |                                |                                                                            |          |
|         |              |                                |                                                                            |          |
|         |              |                                |                                                                            | <u> </u> |
|         |              |                                |                                                                            |          |
|         |              |                                |                                                                            |          |
|         |              |                                |                                                                            |          |
|         |              |                                |                                                                            |          |
|         |              |                                |                                                                            |          |
|         |              |                                |                                                                            |          |
| _       |              |                                |                                                                            |          |
|         |              |                                |                                                                            |          |
| Ð       |              |                                | BACK CONTINUE FINISH CANCEL                                                |          |

- In the **Target** selection pane, select a group to display client computers or devices in that group. Select the check box next to a group to display subgroups and clients that belong to that group in the selected targets section.
- 2. After adding groups and clients to the selected targets section, select the check box next to **Target Name** in the lower pane.

3. Click **OK** when you are finished adding computers and groups.

| Select targets                                                                                                    |                                                                                                    |            |                |                                              |               | ×        |
|----------------------------------------------------------------------------------------------------|----------------------------------------------------------------------------------------------------|------------|----------------|----------------------------------------------|---------------|----------|
| Groups 🗢                                                                                                    | ▲ <b>③</b> ✓ ○ SHOW SUBGROUPS                                                                                                    | ADD FILTER | PRESETS 🗢      | )                                            |               |          |
| ^ □ All (6) □ group 1 (0)                                                                                                    |                                                                                                    | STA MU     | MO             | LAST CONNECTED                               | ALE           | TH 🕲     |
| <ul> <li>group 2 (0)</li> <li>Lost &amp; found (6)</li> <li>ご Windows computers</li> </ul>                                           | □     □     □     □     □     □     □     □     □     □     □     □     □     □     □     □     □     □     □     □     □     □     □     □     □     □     □     □     □     □     □     □     □     □     □     □     □     □     □     □     □     □     □     □     □     □     □     □     □     □     □     □     □     □     □     □     □     □     □     □     □     □     □     □     □     □     □     □     □     □     □     □     □     □     □     □     □     □     □     □     □     □     □     □     □     □     □     □     □     □     □     □     □     □     □     □     □     □     □     □     □     □     □     □     □     □     □     □     □     □     □     □     □     □     □     □     □     □     □     □     □     □     □     □     □     □     □     □     □     □     □     □     □     □     □     □ </td <td>0</td> <td>Un<br/>Up</td> <td>2018 Apr 20 15:26:03<br/>2018 Apr 20 15:25:34</td> <td>1</td> <td>0</td> | 0          | Un<br>Up       | 2018 Apr 20 15:26:03<br>2018 Apr 20 15:25:34 | 1             | 0        |
| 한 Linux computers<br>한 Mac computers<br>한 Computers with outdated modules                                                            | □         □         ©         win10_1           ✓         □         ©         win10_2                                                                                                    | A<br>0     | Up             | 2018 Apr 20 14:18:56<br>2018 Apr 20 15:25:36 | 5             | 0        |
| Computer's with outdated incodies     Computers with outdated operating     Problematic computers     Not activated security product | win10.3      winserver2016      ONE ITEM SELECTED.                                                                                                    | <b>▲</b>   | <b>N</b><br>Un | 2018 Apr 20 15:26:00<br>2018 Apr 20 15:25:17 | <b>2</b><br>0 | 0<br>0 ~ |
| Y Mobile devices                                                                                                    |                                                                                                    |            |                |                                              | ⊠ ⊗ 1         | 0        |
| TARGET NAME TARGET DESCRIPTION TARGET TYPE                                                                                           |                                                                                                    |            |                |                                              |               |          |
| vin10_2                                                                                                    |                                                                                                    |            | Comp           | uter                                         |               |          |
| 5                                                                                                    |                                                                                                    |            |                |                                              |               |          |
| ONE ITEM SELECTED.                                                                                                    |                                                                                                    |            |                | <u> </u>                                     |               |          |
| REMOVE REMOVE ALL                                                                                                    |                                                                                                    |            |                | CO                                           | ок            | ANCEL    |

1. In the **Target** section, select the check box next to **Target Name** to select the targets you added.

| eser    |              | IENT CENTER                               | Ga マ Search computer name      | QUICK LINKS 🗢 🕜 HELP 🗢 |             | 금 >59 MIN |  |
|---------|--------------|-------------------------------------------|--------------------------------|------------------------|-------------|-----------|--|
|         |              | Add New Trigger                           |                                |                        |             |           |  |
| ²<br>⊊1 |              | Client Tasks > Add New Trigger            |                                |                        |             |           |  |
| A       |              |                                           |                                |                        |             |           |  |
|         |              | Basic                                     | ADD COMPUTERS ADD GROUPS REMOT | VE TARGETS             |             |           |  |
|         | Client Tasks | Trigger<br>Advanced Settings - Throttling | Z TARGET NAME TAR              | RGET DESCRIPTION       | TARGET TYPE | ٢         |  |
|         |              |                                           | vin10_2                        |                        | Computer    |           |  |
|         |              |                                           | à                              |                        |             |           |  |
|         |              |                                           | U                              |                        |             |           |  |
| 1       |              |                                           |                                |                        |             |           |  |
|         |              |                                           | ONE ITEM SELECTED.             |                        |             |           |  |
|         |              |                                           |                                |                        |             |           |  |
|         |              |                                           |                                |                        |             |           |  |
|         |              |                                           |                                |                        |             |           |  |
|         |              |                                           |                                |                        |             |           |  |
|         |              |                                           |                                |                        |             |           |  |
|         |              |                                           |                                |                        |             |           |  |
|         |              |                                           | BACK CONTINUE FINISH CAI       | NCEL                   |             |           |  |

- Configure the Trigger: Click Trigger and complete the applicable event trigger settings for the task; As Soon As Possible is selected by default. For more information about triggers, see the Triggers topic in Online Help).
- 2. Click **Finish**. Your new task will be displayed in the **Client Tasks** pane.

| eser  |              | IENT CENTER                    | Ga マ Search computer nam | ne QUICK LINKS 🗢 | ⊘ HELP ⊽ | A ADMINISTRATOR | 🖂 >59 MIN |
|-------|--------------|--------------------------------|--------------------------|------------------|----------|-----------------|-----------|
|       |              | Add New Trigger                |                          |                  |          |                 |           |
| ²<br> |              | Client Tasks > Add New Trigger |                          |                  |          |                 |           |
| A     |              |                                | (8)                      |                  |          |                 |           |
| ~.    |              | Basic                          | 1 Trigger type           |                  |          |                 |           |
|       | Client Tacks | Target                         | As Soon As Possible      |                  |          |                 |           |
|       | Installers   | Trigger                        |                          |                  |          |                 |           |
| \$    |              | Advanced Settings - Throttling | Expiration Date ②        |                  |          |                 |           |
| å     |              |                                | 2018 May 20 15:23:01     |                  |          |                 |           |
|       |              |                                | i Use Local Time         |                  |          |                 |           |
| 9     |              |                                |                          |                  |          |                 |           |
| 1     |              |                                |                          |                  |          |                 |           |
|       |              |                                |                          |                  |          |                 |           |
|       |              |                                |                          |                  |          |                 |           |
|       |              |                                |                          |                  |          |                 |           |
|       |              |                                |                          |                  |          |                 |           |
|       |              |                                |                          |                  |          |                 |           |
|       |              |                                |                          |                  |          |                 |           |
|       |              |                                |                          |                  |          |                 |           |
|       |              |                                |                          |                  |          |                 |           |
|       |              |                                |                          |                  |          |                 |           |
|       |              |                                | (9)                      |                  |          |                 |           |
| E     |              |                                | BACK CONTINUE FINISH     | CANCEL           |          |                 |           |

To check the status of the task, click it and select **Show Details** from the context menu. For more information about the progress indicator statuses for client tasks, see the <u>Progress indicator</u> topic in Online Help.

| eset       | SECURITY MANAGEN                      | IENT CENTER                                                                                                    |    | G                                                                                                    | ▽ Search computer name | QUICK LINKS 🗢       | Ø HELP ⊽   | A ADMINISTRATOR  | 🖃 >59 M | IN |
|------------|---------------------------------------|----------------------------------------------------------------------------------------------------|----|----------------------------------------------------------------------------------------------------|------------------------|---------------------|------------|------------------|---------|----|
|            |                                       | Client Tasks                                                                                                    | Or | n-Demand Scan                                                                                            | ● ▷ ⊙ ✓                | ACCESS GROUP Select | ADD FILTER | R PRESETS 🗢      |         | 0  |
| ²<br>G     |                                       | Task Types 🗢                                                                                                    |    | TASK NAME                                                                                                | PROGRESS               | TYPE                |            | TASK DESCRIPTION | TARGE   | 0  |
| A          |                                       | All Tasks                                                                                                    |    | ✓ On-Demand Sci                                                                                          | an D 1                 | On-Dema             | nd Scan    |                  |         | 20 |
|            | Reports<br>Client Tasks<br>Installers | <ul> <li>Diagnostics</li> <li>Export Managed Products Configu</li> <li>Modules Update</li> </ul>                                                      | 5  | Client Task<br>i Show Details<br>Client Task<br>Client Task<br>Client Task<br>Client Task<br>Client Task | ]                      |                     |            |                  |         |    |
| 0<br>^<br> |                                       | Modules Update Rollback     On-Demand Scan     Product Activation     Quarantine Management                                                           |    | Delete C Run on Rerun on failed Access Rights Access Group                                               |                        |                     |            |                  |         |    |
| ν<br>1     |                                       | Run Sysinspector Script     Send File to EDTD     Server Scan     Software Install     Sysinspector Log Request (Windo     D) Upload Quarantined File |    |                                                                                                    |                        |                     |            |                  |         |    |
|            |                                       | DestT Security Management Center     Deprating System     Display Message     Operating System Update     Run Command     Shutdown computer           |    |                                                                                                    |                        |                     |            |                  |         |    |
| E          | COLLAPSE                              | Software Install     Software Uninstall                                                                                                    | <  | NEW                                                                                                    | DUPLICATE DELET        | TE MOVE ACCESS GR   | OUP        |                  |         | >  |